# Allied Bank

#### **Internet Banking:**

1. Login to your Internet banking (click here to login now)

2. Select Pay Bills

3. Select KuickPay as Category and then Select relevant biller name. In case the biller is listed with KuickPay but not showing in myABL, select others as biller name.

4. Enter Consumer ID and click Validate

5. Confirm details and Pay

### Mobile Banking:

1. Login to myABL Mobile App

2. Select Pay Bills

3. Select KuickPay as Category and then Select relevant biller name. In case the biller is listed with KuickPay but not showing in myABL, select others as biller name.

4. Enter Consumer ID and click Validate

5. Confirm details and Pay

## انٹرنیٹ بینکنگ:

1. اپنے انٹرنیٹ بینکنگ میں لاگ ان کریں (ابھی لاگ ان کرنے کے لیے یہاں کلک کریں) 2. ادائیگی بلز کو منتخب کریں۔ 3. KuickPay کو زمرہ کے طور پر منتخب کریں اور پھر متعلقہ بلر کا نام منتخب کریں۔ اگر بلر KuickPay کے ساتھ درج ہے لیکن myABL میں نہیں دکھا رہا ہے، دوسروں کو بلر کے نام کے طور پر منتخب کریں۔ 4. کنزیومر آئی ڈی درج کریں اور ادائیگی کریں۔

## موبائل بينکنگ:

1. myABL موبائل ایپ میں لاگ ان کریں۔ 2. ادائیگی بلز کو منتخب کریں۔ 3. KuickPay کو زمرہ کے طور پر منتخب کریں اور پھر متعلقہ بلر کا نام منتخب کریں۔ اگر بلر KuickPay کے ساتھ درج ہے لیکن myABL میں نہیں دکھا رہا ہے، تو دوسروں کو بلر کے نام کے طور پر منتخب کریں۔ 4. کنزیومر آئی ڈی درج کریں اور ادائیگی کریں۔ 5. تفصیلات کی تصدیق کریں اور ادائیگی کریں۔

# <u>Al Baraka Bank</u>

#### **Internet Banking:**

1. Login to your Internet Banking (click here to login now)

2. Select Payments/Bill Payments

3. Select Kuickpay

4. Enter Consumer Number and fetch details

5. Confirm details and click Pay Now to Pay

### Mobile Banking:

1. Login to your Mobile Banking App 2. Select Payment/Bill Payments

3. Select Kuickpay

4. Enter Consumer Number and fetch details

5. Confirm details and click Pay Now to Pay

انٹرنیٹ بینکنگ:

1. اپنے انٹرنیٹ بینکنگ میں لاگ ان کریں (ابھی لاگ ان کرنے کے لیے یہاں کلک کریں) 2. ادائیگیوں/بل کی ادائیگیوں کو منتخب کریں۔ 3. Kuickpay کو منتخب کریں۔ 4. صارف نمبر درج کریں اور تفصیلات حاصل کریں۔ 5. تفصیلات کی تصدیق کریں اور ادائیگی کے لیے ابھی ادا کریں پر کلک کریں۔

## موبائل بينكنگ:

1. اپنی موبائل بینکنگ ایپ میں لاگ ان کریں۔ 2. ادائیگی/بل کی ادائیگی منتخب کریں۔ 3. Kuickpay کو منتخب کریں۔ 4. صارف نمبر درج کریں اور تفصیلات حاصل کریں۔ 5. تفصیلات کی تصدیق کریں اور ادائیگی کے لیے ابھی ادا کریں پر کلک کریں۔

# <u>Askari Bank</u>

### **Internet Banking:**

1. Login to your Internet Banking (click here to login now)

2. Select Payments and then Select Other Payments

3. Select E-Commerce as Billing Type and then Select Kuick Pay as company

4. Enter Order No and click Proceed

5. Confirm details and Select Account or Credit Card as Payment Mode

6. Generate and enter Financial Pin

7. Click Proceed to pay

## Mobile Banking:

 Login to your Mobile Banking App
 Select Bill Payments and then Select Account from PAY FROM option
 Select E-Commerce as Company Type and then Select Kuick Pay as Bill Company
 Enter or Select Consumer Number and click Next
 Confirm details and click Next
 Generate and enter Financial Pin

7. Click Submit to pay

### انٹرنیٹ بینکنگ:

اینے انٹرنیٹ بینکنگ میں لاگ ان کریں (ابھی لاگ ان کرنے کے لیے یہاں کلک کریں)
 ادائیگیاں منتخب کریں اور پھر دیگر ادائیگیاں منتخب کریں۔
 بلنگ کی قسم کے طور پر ای کامرس کو منتخب کریں اور پھر کمپنی
 کے طور پر Ray کو منتخب کریں۔
 آرڈر نمبر درج کریں اور آگے بڑھیں پر کلک کریں۔
 آرڈر نمبر درج کریں اور آگے بڑھیں پر کلک کریں۔
 موڈ کے مور پر منتخب کریں۔
 دائیگی کے ادائیگی کے طور پر ای کامرس کو منتخب کریں اور پھر کمپنی
 مور پر Ray کی کی منتخب کریں۔
 مور پر منتخب کریں اور آگے بڑھیں پر کلک کریں۔
 دائیگی کے ادائیگی کے موڈ کے مور پر منتخب کریں۔
 دائیگی کے لیے آگے بڑھیں پر کلک کریں۔
 دائیگی کے لیے آگے بڑھیں پر کلک کریں۔
 دائیگی کے لیے آگے بڑھیں پر کلک کریں۔

## موبائل بينكنگ:

1. اپنی موبائل بینکنگ ایپ میں لاگ ان کریں۔ 2. بل کی ادائیگی کو منتخب کریں اور پھر PAY FROM آپشن سے اکاؤنٹ منتخب کریں۔ 3. ای کامرس کو کمپنی کی قسم کے طور پر منتخب کریں اور پھر بل کمپنی 4. کنزیومر نمبر درج کریں یا منتخب کریں اور اگلا پر کلک کریں۔ 5. تفصیلات کی تصدیق کریں اور اگلا پر کلک کریں۔ 6. فنانشل پن بنائیں اور درج کریں۔

# **Bank AL Habib**

### **Internet Banking:**

- 1. Login to your Internet Banking (click here to login now)
- 2. Select Bill Payment
- 3. Select Register Biller and then Select Add New Biller
- 4. Select Kuickpay as Biller Group and then Select Kuickpay as Biller
- 5. Enter Consumer Number and click Submit to confirm details
- 6. Enter Financial Pin to complete Biller Registration
- 7. Select Pay Bill
- Select Kuickpay Relevant Bill Nick Name from Registered Billers
   Confirm details and Pay

انٹرنیٹ بینکنگ:

1. اپنے انٹرنیٹ بینکنگ میں لاگ ان کریں (ابھی لاگ ان کرنے کے لیے یہاں کلک کریں)
 2. بل کی ادائیگی کو منتخب کریں۔
 3. رجسٹر بلر کو منتخب کریں اور پھر نیا بلر شامل کریں کو منتخب کریں۔
 4. بلر گروپ کے طور پر Kuickpay کو منتخب کریں اور پھر بلر کے طور پر Kuickpay کو منتخب کریں۔
 5. صارف نمبر درج کریں اور تفصیلات کی تصدیق کے لیے جمع کروائیں پر کلک کریں۔
 6. بلر رجسٹریش مکمل کرنے کے لیے فنانشل پن درج کریں۔
 7. یے بل منتخب کریں۔
 8. بلر رجسٹریشن مکمل کرنے کے لیے فنانشل پن درج کریں۔
 7. یے بل منتخب کریں۔
 8. رجسٹرڈ بلرز سے Kuickpay - متعلقہ بل کا نِک نام منتخب کریں۔
 9. تفصیلات کی تصدیق کے لیے منتخب کریں۔

# **Bank AL Habib**

### Mobile Banking:

1. Login to your Mobile Banking App

2. Select Bill Payment

3. Select Register Biller and then Select Add New Biller

4. Select Kuickpay as Biller Group and then Select Kuickpay as Biller

5. Enter Consumer Number and click Submit to confirm details

6. Enter Financial Pin to complete Biller Registration

7. Select Pay Bill

Select Kuickpay - Relevant Bill Nick Name from Registered Billers
 Confirm details and Pay

### ATM:

1. Visit Bank AL Habib ATM and insert your Bank AL Habib ATM Card

2. Select Bill Payment

3. Select Kuickpay as Biller

4. Enter Consumer Number and click Submit

5. Confirm details and Pay

## موبائل بینکنگ:

1. اپنی موبائل بینکنگ ایپ میں لاگ ان کریں۔ 2. بل کی ادائیگی کو منتخب کریں۔ 3. رجسٹر بلر کو منتخب کریں اور پھر نیا بلر شامل کریں کو منتخب کریں۔ 4. بلر گروپ کے طور پر Kuickpay کو منتخب کریں اور پھر بلر کے طور پر Kuickpay 5 مارف نمبر درج کریں اور تفصیلات کی تصدیق کے لیے جمع کروائیں پر کلک کریں۔ 6. بلر رجسٹریشن مکمل کرنے کے لیے فنانشل پن درج کریں۔ 7. یے بل منتخب کریں۔ 8. رجسٹرڈ بلرز سے Kuickpay - متعلقہ بل کا نِک نام منتخب کریں۔

## اے ٹی ایم:

1. بینک الحبیب ATM پر جائیں اور اپنا بینک الحبیب ATM کارڈ داخل کریں 2. بل کی ادائیگی کو منتخب کریں۔ 3. بلر کے طور پر Kuickpay کو منتخب کریں۔ 4. صارف نمبر درج کریں اور جمع کروائیں پر کلک کریں۔ 5. تفصیلات کی تصدیق کریں اور ادائیگی کریں۔

# Bank Alfalah

### **Internet Banking:**

- 1. Login to your Internet Banking (click here to login now)
- 2. Select Services and then Select Payments
- 3. Select Others and then Select Kuickpay as Company
- 4. Select Other as Beneficiary then Enter Consumer Number and click Fetch Details
- 5. Confirm details and Select Account or Credit Card
- 6. Click Pay Now to Pay

### انٹرنیٹ بینکنگ:

1. اپنے انٹرنیٹ بینکنگ میں لاگ ان کریں (ابھی لاگ ان کرنے کے لیے یہاں کلک کریں)
 2. خدمات منتخب کریں اور پھر ادائیگیاں منتخب کریں۔
 3. دوسروں کو منتخب کریں اور پھر Kuickpay کو بطور کمپنی منتخب کریں۔
 4. دیگر کو بطور مستفید منتخب کریں پھر کنزیومر نمبر درج کریں
 10. دیگر کو بطور مستفید منتخب کریں۔
 5. تفصیلات حاصل کریں پر کلک کریں۔
 5. تفصیلات کی تصدیق کریں اور اکاؤنٹ یا کریڈٹ کارڈ منتخب کریں۔
 6. دائیگی کے لیے ابھی ادا کریں پر کلک کریں۔

### Mobile Banking:

- Login to your Alfa Mobile Banking App
   Expend (V) (down arrow) and select payments
   Enter Consumer Number as Other and click Fetch Title
   Confirm details and click Pay Now
- 5. Select Account, Credit Card or Wallet
- 6. Click Pay Now to Pay

## موبائل بینکنگ:

1. اپنی الفا موبائل بینکنگ ایپ میں لاگ ان کریں۔ 2. خرچ کریں (V) (نیچے کا تیر) اور ادائیگیاں منتخب کریں۔ 3. کنزیومر نمبر بطور دیگر درج کریں اور فیچ ٹائٹل پر کلک کریں۔ 4. تفصیلات کی تصدیق کریں اور ابھی ادائیگی کریں پر کلک کریں۔ 5. اکاؤنٹ، کریڈٹ کارڈ یا والیٹ منتخب کریں۔ 6. ادائیگی کے لیے ابھی ادا کریں پر کلک کریں۔

# **Bank Alfalah**

### ATM:

- 1. Visit Bank Alfalah ATM and insert your Bank Alfalah ATM Card
- 2. Select Bill Payment
- 3. Select Kuickpay as Biller in Others or Education
- 4. Enter Consumer Number and click Submit
- 5. Confirm details and Pay

## اے ٹی ایم:

1. بینک الفلاح اے ٹی ایم پر جائیں اور اپنا بینک الفلاح اے ٹی ایم کارڈ داخل کریں۔ 2. بل کی ادائیگی کو منتخب کریں۔ 3. دوسروں یا تعلیم میں بلر کے طور پر Kuickpay کو منتخب کریں۔ 4. صارف نمبر درج کریں اور جمع کروائیں پر کلک کریں۔ 5. تفصیلات کی تصدیق کریں اور ادائیگی کریں۔

# <u>BankIslami</u>

### **Internet Banking:**

1. Login to your Internet Banking (click here to login now) 2. Select Bill Payments and then Select Bills / Payments Management 3. Click Add Bill / Payments 4. Select Others as Bill / Payment Category and then Select Kuickpay as Bill / Payment Company 5. Enter Consumer Number and then Enter Referance Name (for your own memorization). Click Next to confirm details 6. Enter OTP and click Confirm to complete Bill Registration 7. Select Pay Bills / Make Payments under Bill Payments 8. Select Others as Bill / Payment Category and then Select Kuickpay as Bill / Payment Company 9. Select Account and then Select Kuickpay - Referance Name from Beneficiary 10. Click Next to Pay

## انٹرنیٹ بینکنگ:

1. اپنے انٹرنیٹ پینکنگ میں لاگ ان کریں (ابھی لاگ ان کرنے کے لیے یہاں کلک کریں) 2. بل کی ادائیگی کو منتخب کریں اور پھر بلز / ادائیگیوں کا انتظام منتخب کریں۔ 3. بل / ادائیگی شامل کریں پر کلک کریں۔ 4. دوسروں کو بل / ادائیگی کے زمرے کے طور پر منتخب کریں اور پھر بل / ادائیگی کمپنی کے طور پر Kuickpay کو منتخب کریں۔ 5. کنزیومر نمبر درج کریں اور پھر حوالہ نام درج کریں (آپ کی اپنی حفظ کے لیے) تفصیلات کی تصدیق کے لیے اگلا پر کلک کریں۔ 6. OTP درج کریں اور بل رجسٹریشن مکمل کرنے کے لیے تصدیق پر کلک کریں۔ 7. بل کی ادائیگیوں کے تحت نے بلز / ادائیگی کریں کو منتخب کریں۔ 8. دوسروں کو بل / ادائیگی کے زمرے کے طور پر منتخب کریں اور پھر بل / ادائیگی کمپنی کے طور پر Kuickpay کو منتخب کریں۔ 9. اکاؤنٹ منتخب کریں اور پھر Kuickpay کو منتخب کریں فائدہ اٹھانے والے سے حوالہ کا نام 10. ادائیگی کے لیے اگلا پر کلک کریں۔

# <u>BankIslami</u>

### Mobile Banking:

- 1. Login to your Mobile Banking App
- 2. Select Payments and then Select Bills
- 3. Click (+) to Add Bill
- 4. Select Others as Bill Type and then Select Kuickpay as Company Type
- 5. Enter Consumer Number and click Confirm
- 6. Enter Referance Name (for your own memorization) and then Enter OTP. Click Confirm
- 7. Select Kuickpay Relevant Bill Nick Name from Billing List
- 8. Confirm details and Pay

## ATM:

- 1. Visit BankIslami ATM and insert your BankIslami ATM Card
- 2. Select Bill Payment
- 3. Select Others and then Select Kuickpay
- 4. Select Unregistered if paying for a new bill or Select Registered
- if the bill is previously registered, added or paid
- 5. Enter Consumer Number and click Continue
- 6. Confirm details and Pay

## **موبائل بینکنگ:** 1. اپنی موبائل بینکنگ ایپ میں لاگ ان کریں۔ 2. ادائیگیوں کو منتخب کریں اور پھر بلز کو منتخب کریں۔ 4. بل کی قسم کے طور پر دوسروں کو منتخب کریں اور پھر کمپنی کی قسم کے طور پر Kuickpay کو منتخب کریں۔ 5. صارف نمبر درج کریں اور تصدیق پر کلک کریں۔ 6. حوالہ کا نام درج کریں (آپ کے اپنے حفظ کے لیے) اور پھر OTP درج کریں تصدیق پر کلک کریں۔ 7. بلنگ لسٹ سے Kuickpay - متعلقہ بل کا نِک نام منتخب کریں۔ 8. تفصیلات کی تصدیق کریں اور ادائیگی کریں۔

# ا**ے ٹی ایم:**

1. BankIslami ATM پر جائیں اور اپنا BankIslami ATM کارڈ داخل کریں۔ 2. بل کی ادائیگی کو منتخب کریں۔ 3. دوسروں کو منتخب کریں اور پھر Kuickpay کو منتخب کریں۔ 4. نئے بل کی ادائیگی کرنے پر غیر رجسٹرڈ کو منتخب کریں یا اگر بل پہلے رجسٹرڈ، شامل یا ادا کیا گیا ہو تو رجسٹرڈ کو منتخب کریں۔ 5. صارف نمبر درج کریں اور جاری رکھیں پر کلک کریں۔ 6. تفصیلات کی تصدیق کریں اور ادائیگی کریں۔

# Bank of Khyber (BOK)

### Mobile Banking:

### موبائل بينكنگ:

Login to your BOK Mobile Banking App and select Bill Payments . اپنے BOK موبائل بینکنگ ایپ میں لاگ ان کریں اور بل کی ادائیگیوں کو منتخب کریں۔
 Select on Add+
 Select Others
 Select Others
 Select KUICKPAY
 Select KUICKPAY
 Select KUICKPAY
 Senter Consumer Number and click Next
 Conjo in and Enter OTP
 To any and Enter OTP
 Bill Added Successfully

# Bank of Punjab (BOP)

### Mobile Banking:

- 1. Login to your Mobile Banking App
- 2. Select Bill Payments
- 3. Click Add Bill Payee
- 4. Select Others as Payment Type, Select Others as
- Category, and then Select kuickpay as Company
- 5. Enter Consumer Number and click Next
- 6. Confirm details and click Confirm
- 7. Click OK to complete Add Bill Payee process
- 8. Click on Bill Payment while staying on Bill Payments option
- 9. Select your newly added Bill under Bill Payees
- 10. Select Account and click Next
- 11. Confirm details and click Confirm to Pay

### ATM:

- 1. Visit BOP ATM and insert your BOP ATM Card
- 2. Select Bill Payment
- 3. Select Others and then Select Kuickpay
- 4. Enter Consumer Number
- 5. Confirm details and Pay

## موبائل بینکنگ: 1. اپنی موبائل بینکنگ ایپ میں لاگ ان کریں۔ 2. بل کی ادائیگیوں کو منتخب کریں۔ 4. ادائیگی کی قسم کے طور پر دوسروں کو منتخب کریں، دوسرے کو زمرہ کے طور پر منتخب کریں، اور پھر kuickpay کو بطور کمپنی منتخب کریں 5. صارف نمبر درج کریں اور اگلا پر کلک کریں۔ 6. تفصیلات کی تصدیق کریں اور تصدیق پر کلک کریں۔ 7. بل وصول کرنے والے کو شامل کرنے کے عمل کو مکمل کرنے کے لیے OK پر کلک کریں۔ 8. بل کی ادائیگی کے آپشن پر رہتے ہوئے بل کی ادائیگی پر کلک کریں۔ 9. بل ادا کرنے والوں کے تحت اپنا نیا شامل کردہ بل منتخب کریں۔ 10. اکاؤنٹ منتخب کریں اور اگلا پر کلک کریں۔

## **اے ٹی ایم:** 1. BOP ATM پر جائیں اور اپنا BOP ATM کارڈ داخل کریں۔ 2. بل کی ادائیگی کو منتخب کریں۔ 3. دوسروں کو منتخب کریں اور پھر Kuickpay کو منتخب کریں۔ 4. صارف نمبر درج کریں۔ 5. تفصیلات کی تصدیق کریں اور ادائیگی کریں۔

# <u>Dubai Islamic Bank (DIB)</u>

#### **Internet Banking:**

1. Login to your Internet Banking (click here to login now)

2. Select Bill Payment

3. Select Utility as Service Type, Select KPay as Service

4. Select One Time Payment if paying for a new bill or Select Bill from Registered Bill if the bill is previously registered, added or paid
5. Enter (for One Time Payment) or Select (for Bill from Registered Bill) Consumer Number and click Get Bill
6. Confirm details and Pay

### Mobile Banking:

1. Login to your Mobile Banking App

2. Select Bill Payment

3. Select Utility as Service Type, Select KPay as Service

4. Select One Time Payment if paying for a new bill or Select Bill from Registered Bill if the bill is previously registered, added or paid
5. Enter (for One Time Payment) or Select (for Bill from Registered Bill) Consumer Number and click Get Bill

6. Confirm details and Pay

**انٹرنیٹ بینکنگ:** 1. اپنے انٹرنیٹ بینکنگ میں لاگ ان کریں (ابھی لاگ ان کرنے کے لیے یہاں کلک کریں) 2. بل کی ادائیگی کو منتخب کریں۔ 3. سروس کی قسم کے طور پر یوٹیلٹی کو منتخب کریں، KPay کو بطور سروس منتخب کریں۔ 4. نئے بل کی ادائیگی کرنے پر ایک وقتی ادائیگی کا انتخاب کریں یا رجسٹرڈ بل سے بل منتخب کریں اگر بل پہلے رجسٹرڈ، شامل یا ادا کیا گیا ہو 5. درج کریں (ایک بار ادائیگی کے لیے) یا منتخب کریں (رجسٹرڈ بل سے بل کے لیے) اور صارف نمبر حاصل کریں پر کلک کریں۔ 6. تفصیلات کی تصدیق کریں اور ادائیگی کریں۔

## موبائل بینکنگ:

1. اپنی موبائل بینکنگ ایپ میں لاگ ان کریں۔ 2. بل کی ادائیگی کو منتخب کریں۔ 3. سروس کی قسم کے طور پر یوٹیلٹی کو منتخب کریں، KPay کو بطور سروس منتخب کریں۔ 4. نئے بل کی ادائیگی کرنے پر ایک وقتی ادائیگی کا انتخاب کریں یا رجسٹرڈ بل سے بل منتخب کریں اگر بل پہلے رجسٹرڈ، شامل یا ادا کیا گیا ہو id 5. درج کریں (ایک بار ادائیگی کے لیے) یا منتخب کریں (رجسٹرڈ بل سے بل کے لیے) (Bill اور صارف نمبر حاصل کریں اور ادائیگی کریں۔

# <u>Digitt+</u>

### Mobile Banking:

- 1. Login to your Mobile Banking App
- 2. Select Payment
- 3. Select Category 'Kuickpay', & company 'Kuickpay'
- 4. Enter Kuickpay id & press 'Submit'
- 5. Verify the payment details & click on 'Pay Now'
- 6. Enter 5 Digit Pin, after pin verification
- 7. Payment will be done successfully

## موبائل بينکنگ:

1. اپنی موبائل بینکنگ ایپ میں لاگ ان کریں۔ 2. ادائیگی منتخب کریں۔ 3. زمرہ 'Kuickpay'، اور کمپنی 'Kuickpay' کو منتخب کریں 4. Kuickpay id درج کریں اور 'جمع کروائیں' دبائیں 5. ادائیگی کی تفصیلات کی تصدیق کریں اور 'ابھی ادائیگی کریں' پر کلک کریں 6. پن کی تصدیق کے بعد، 5 عددی پن درج کریں۔ 7. ادائیگی کامیابی سے ہو جائے گی۔

# EasyPaisa App

| Mobile App:                             |
|-----------------------------------------|
| 1. Login to your EasyPaisa Mobile App   |
| 2. Select more                          |
| 3. Select Others under Bill Payment     |
| 4. Select KuickPay                      |
| 5. Enter Consumer Number and click Next |
| 6. Confirm details and Pay              |

## موبائل ایپ:

1. اپنے EasyPaisa موبائل ایپ میں لاگ ان کریں۔ 2. مزید منتخب کریں۔ 3. بل کی ادائیگی کے تحت دیگر کو منتخب کریں۔ 4. KuickPay کو منتخب کریں۔ 5. صارف نمبر درج کریں اور اگلا پر کلک کریں۔ 6. تفصیلات کی تصدیق کریں اور ادائیگی کریں۔

# Faysal Bank

#### **Internet Banking:**

- 1. Login to your Internet Banking (click here to login now)
- 2. Select Payments and then Select Bill Payments
- 3. Select Kuickpay as Category/Company
- 4. Enter Consumer Number and fetch details
- 5. Confirm details and click Pay Now to Pay

## انٹرنیٹ بینکنگ:

1. اپنے انٹرنیٹ بینکنگ میں لاگ ان کریں (ابھی لاگ ان کرنے کے لیے یہاں کلک کریں) 2. ادائیگیوں کو منتخب کریں اور پھر بل کی ادائیگیوں کو منتخب کریں۔ 3. Kuickpay کو بطور زمرہ/کمپنی منتخب کریں۔ 4. صارف نمبر درج کریں اور تفصیلات حاصل کریں۔ 5. تفصیلات کی تصدیق کریں اور ادائیگی کے لیے ابھی ادا کریں پر کلک کریں۔

### Mobile Banking:

- 1. Login to your Mobile Banking App
- 2. Select Payments and then Select Bill Payments
- 3. Select Kuickpay as Category/Company
- 4. Enter Consumer Number and fetch details
- 5. Confirm details and click Pay Now to Pay

## موبائل بينکنگ:

1. اپنی موبائل بینکنگ ایپ میں لاگ ان کریں۔ 2. ادائیگیوں کو منتخب کریں اور پھر بل کی ادائیگیوں کو منتخب کریں۔ 3. Kuickpay کو بطور زمرہ/کمپنی منتخب کریں۔ 4. صارف نمبر درج کریں اور تفصیلات حاصل کریں۔ 5. تفصیلات کی تصدیق کریں اور ادائیگی کے لیے ابھی ادا کریں پر کلک کریں۔

## **First Women Bank**

**Internet Banking:** 

انٹرنیٹ بینکنگ:

- 1. Login to your Internet Banking (click here to login now)
- 2. Select Bill Payments
- 3. Select Kuickpay
- 4. Enter Consumer Number and fetch details
- 5. Confirm details and Pay

1. اپنے انٹرنیٹ بینکنگ میں لاگ ان کریں (ابھی لاگ ان کرنے کے لیے یہاں کلک کریں) 2. بل کی ادائیگیوں کو منتخب کریں۔ 3. Kuickpay کو منتخب کریں۔ 4. صارف نمبر درج کریں اور تفصیلات حاصل کریں۔ 5. تفصیلات کی تصدیق کریں اور ادائیگی کریں۔

# HabibMetro Bank (HMB)

### **Internet Banking:**

Login to your Internet Banking (click here to login now)
 Select Online Payments/Bill Payments and then
 Select Utility/Others
 Select Educational Fee as Utility Type and then

Select Kuick Pay as Utility Name

4. Enter Consumer Number and click Proceed

5. Confirm details, Get and Enter Verification Code

6. Click Proceed to pay

### Mobile Banking:

1. Login to your Mobile Banking App

2. Select Payments & Transfers and then Select Payment

3. Select Payment to Non-Beneficiary

4. Select Educational Fee

5. Select Kuick Pay as Company Name under Billing List

6. Enter Consumer Number and click Confirm

7. تفصيلات کی تصديق کريں، اگر پوچھا جائے، توثيقی کوڈ/OTP بنائيں اور درج کريں۔ Confirm details, if asked, Generate and Enter Verification Code/OTP .

8. Click Confirm and proceed to pay

**انٹرنیٹ بینکنگ:** 1. اپنے انٹرنیٹ بینکنگ میں لاگ ان کریں (ابھی لاگ ان کرنے کے لیے یہاں کلک کریں) 2. آن لائن ادائیگیوں/بلوں کی ادائیگیوں کو منتخب کریں اور پھر یوٹیلٹی/دیگر 3. تعلیمی فیس کو یوٹیلیٹی کی قسم کے طور پر منتخب کریں اور پھر یوٹیلیٹی 4. صارف نمبر درج کریں اور آگے بڑھیں پر کلک کریں۔ 5. تفصیلات کی تصدیق کریں، تصدیقی کوڈ حاصل کریں اور درج کریں۔ 6. ادائیگی کے لیے آگے بڑھیں پر کلک کریں۔

## موبائل بينكنگ:

ا. اپنی موبائل بینکنگ ایپ میں لاگ ان کریں۔
 دادائیگی اور منتقلی کو منتخب کریں اور پھر ادائیگی کو منتخب کریں۔
 د غیر مستفید کنندہ کو ادائیگی کا انتخاب کریں۔
 ب تعلیمی فیس منتخب کریں۔
 د تعلیمی فیس منتخب کریں۔
 د بلنگ لسٹ کے تحت کمپنی کے نام کے طور پر Kuick Pay کو منتخب کریں۔
 مارف نمبر درج کریں اور تصدیق پر کلک کریں۔
 د تفصیلات کی تصدیق کریں اور پوچھا جائے، توثیقی کوڈ/OTP بنائیں اور درج کر
 د تصدیق پر کلک کریں۔
 د تحدیق پر کلک کریں۔
 د تحدیق پر کلک کریں۔
 د تحدیق پر کلک کریں۔
 د تحدیق پر کلک کریں۔

# HabibMetro Bank (HMB)

### ATM:

## اے ٹی ایم:

- 1. Visit HMB ATM and insert your HMB ATM Card
- 2. Select Bill Payment
- 3. Select Educational Fee/Others and then Select Kuickpay
- 4. Enter Consumer Number
- 5. Confirm details and Pay

1. HMB ATM پر جائیں اور اپنا HMB ATM کارڈ داخل کریں۔ 2. بل کی ادائیگی کو منتخب کریں۔ 3. تعلیمی فیس/دیگر منتخب کریں اور پھر Kuickpay کو منتخب کریں۔ 4. صارف نمبر درج کریں۔ 5. تفصیلات کی تصدیق کریں اور ادائیگی کریں۔

# <u>HBL</u>

#### **Internet Banking:**

- 1. Login to your Internet Banking (click here to login now)
- 2. Select Pay and then Select Add New Option
- 3. Select KuickPay and then Select KuickPay
- 4. Enter Consumer Number and click Next
- 5. Confirm details and then click Next
- 6. Enter One Time Password and then enter Transaction Password
   7. Click Pay

### Mobile Banking:

- 1. Login to your Mobile Banking App
- 2. Select More
- 3. Select KuickPay under Payments
- 4. Click on (+) and then select KuickPay as Company
- 5. Enter Consumer Number and click Next
- 6. Confirm Details and then click Next
- 7. Enter One Time Password (OTP) and click Next to Pay

## انٹرنیٹ بینکنگ:

1. اپنے انٹرنیٹ بینکنگ میں لاگ ان کریں (ابھی لاگ ان کرنے کے لیے یہاں کلک کریں) 2. ادائیگی کو منتخب کریں اور پھر نیا آپشن شامل کریں کو منتخب کریں۔ 3. KuickPay کو منتخب کریں اور پھر KuickPay کو منتخب کریں۔ 4. کنزیومر نمبر درج کریں اور اگلا پر کلک کریں۔ 5. تفصیلات کی تصدیق کریں اور پھر اگلا پر کلک کریں۔ 6. ون ٹائم پاس ورڈ درج کریں اور پھر ٹرانزیکشن پاس ورڈ درج کریں۔ 7. ادائیگی پر کلک کریں۔

## **موبائل بینکنگ:** 1. اپنی موبائل بینکنگ ایپ میں لاگ ان کریں۔ 2. مزید منتخب کریں۔ 4. (+) پر کلک کریں اور پھر KuickPay بطور کمپنی منتخب کریں۔ 5. صارف نمبر درج کریں اور اگلا پر کلک کریں۔ 6. تفصیلات کی تصدیق کریں اور پھر اگلا پر کلک کریں۔ 7. ون ٹائم پاس ورڈ (OTP) درج کریں اور ادائیگی کے لیے اگلا پر کلک کریں۔

# JazzCash App

#### Mobile App:

1. Login to your JazzCash Mobile App

2. Select corporate payments

3. Select Kuickpay

4. Enter Consumer ID and fetch details

5. Enter MPIN and Proceed to pay

**موبائل ایپ:** 1. اپنے JazzCash موبائل ایپ میں لاگ ان کریں۔ 2. کارپوریٹ ادائیگیاں منتخب کریں۔ 3. Kuickpay کو منتخب کریں۔ 4. صارف ID درج کریں اور ادائیگی کے لیے آگے بڑھیں۔

# <u>JS Bank</u>

### **Internet Banking:**

- 1. Login to your Internet Banking (click here to login now)
- 2. Select Bill Payment and then Select Bill Registration
- 3. Select Service Type as DIGITALPAYMETS and then Select Service as KUICKPAY
- 4. Enter Consumer Number and then enter Consumer Nick as per your convenience
- 5. Generate and Enter email/mobile Tokens and Click Register6. Locate your newly Added Bill in the Registered Services list

and Click on Pay Now

7. Review your transaction details, Enter your Financial PIN and Click Confirm to Pay

## Mobile Banking:

- 1. Login to your Mobile Banking App
- 2. Select Pay and then Select Corporate Payments
- 3. Click on Add Payee then Select KUICKPAY as company
- 4. Enter Consumer Number and then enter Consumer Nick as per your convenience
- 5. Generate and Enter email/mobile Tokens and Click Register
- 6. Locate your newly Added Bill and proceed for Payment
- 7. Review your transaction details, if asked, Enter your Financial PIN and proceed to Pay

## انٹرنیٹ بینکنگ:

ا. اپنے انٹرنیٹ بینکنگ میں لاگ ان کریں (ابھی لاگ ان کرنے کے لیے یہاں کلک کریں)
 2. بل کی ادائیگی کو منتخب کریں اور پھر بل رجسٹریشن کو منتخب کریں۔
 3. سروس کی قسم کو ڈیجیٹل ہے میٹس کے طور پر منتخب کریں
 اور پھر سروس کو بطور KUICKPAY منتخب کریں۔
 4. کنزیومر نمبر درج کریں اور پھر اپنی سہولت کے مطابق
 5. ای میل/موبائل ٹوکن بنائیں اور درج کریں اور رجسٹر پر کلک کریں۔
 6. ای میل/موبائل ٹوکن بنائیں اور درج کریں اور رجسٹر پر کلک کریں۔
 7. ای میل/موبائل ٹوکن بنائیں اور درج کریں اور رجسٹر پر کلک کریں۔
 7. ای میل/موبائل ٹوکن بنائیں اور درج کریں اور رجسٹر پر کلک کریں۔
 7. اپنے لین دین کی تفصیلات کا جائزہ لیں، اپنا مالی پن درج کریں
 7. اپنے لین دین کی تصدیق پر کلک کریں۔

## موبائل بینکنگ:

اینی موبائل بینکنگ ایپ میں لاگ ان کریں۔
 ادائیگی کو منتخب کریں اور پھر کارپوریٹ ادائیگیوں کو منتخب کریں۔
 Add Payee 3 لر کلک کریں پھر کارپوریٹ ادائیگیوں کو منتخب کریں۔
 Add Payee 2 کریں اور پھر اپنی سہولت کے مطابق کنزیومر نک
 کنزیومر نمبر درج کریں اور پھر اپنی سہولت کے مطابق کنزیومر نک
 درج کریں۔
 میل/موبائل ٹوکن بنائیں اور درج کریں اور رجسٹر پر کلک کریں۔
 ای میل/موبائل ٹوکن بنائیں اور درج کریں اور رجسٹر پر کلک کریں۔
 ای میل/موبائل ٹوکن بنائیں اور درج کریں اور رجسٹر پر کلک کریں۔
 اینے نئے شامل کردہ بل کا پتہ لگائیں اور ادائیگی کے لیے آگے بڑھیں۔
 اپنے لین دین کی تفصیلات کا جائزہ لیں، اگر پوچھا جائے تو اپنا مالی پن

## Keenu App

#### Mobile App:

 Login to your Keenu Mobile App
 Select Mobile & Bill Payment
 Click (+) and then Click Add a Bill
 Select Digital Vouchers as Bill Type and then Select KuickPay as Company
 Enter Consumer Number and then Enter Short Name as per your convenience
 Click Next and Enter One Time Password
 Confirm details and Pay

### موبائل ایپ:

اینے Keenu موبائل ایپ میں لاگ ان کریں۔
 موبائل اور بل کی ادائیگی کو منتخب کریں۔
 (+) پر کلک کریں اور پھر ایک بل شامل کریں پر کلک کریں۔
 ڈیجیٹل واؤچر کو بل کی قسم کے طور پر منتخب کریں۔
 ڈیجیٹل واؤچر کو بل کی قسم کے طور پر منتخب کریں۔
 دور پھر کی منتخب کریں۔
 دور پھر اپنی سہولت کے مطابق مختصر نام درج کریں۔
 اگلا پر کلک کریں اور ون ٹائم پاس ورڈ درج کریں۔
 دی تصویلات کی تصدیق کریں۔

# MCB bank

### **Internet Banking:**

- 1. Login to your Internet Banking (click here to login now)
- 2. Select Bill Payment
- 3. Select Register Biller and then Click Add New Biller
- 4. Select Customer and then Select Innovarge(Kuick Pay) as Biller
- 5. Enter Consumer Number and then Enter Nick Name as per your convenience
- 6. Click Submit and then Click Confirm
- 7. Enter Transaction Pin and then Click Submit
- 8. Click OK to complete Biller Registration
- 9. Select Pay Bill
- 10. Select Customer and then Select your newly added KuickPay Bill
- as Biller, Select Account and then Click Submit
- 11. Verify details and then Click Confirm to Pay

انٹرنىٹ سنكنگ: 1. اپنے انٹرنیٹ بینکنگ میں لاگ ان کریں (ابھی لاگ ان کرنے کے لیے یہاں کلک کریں) 2. بل کی ادائیگی کو منتخب کریں۔ 3. رجسٹر بلر کو منتخب کریں اور پھر نیا بلر شامل کریں پر کلک کریں۔ 4. کسٹمر منتخب کریں اور پھر بلر کے طور پر (Kuick Pay) Innovarge کو منتخب کریں۔ 5. صارف نمبر درج کریں اور پھر اپنی سہولت کے مطابق Nick Name درج کریں۔ 6. جمع کرائیں پر کلک کریں اور پھر تصدیق پر کلک کریں۔ 7. ٹرانزیکشن پن درج کریں اور پھر جمع کروائیں پر کلک کریں۔ 8. بلر رجسٹریشن مکمل کرنے کے لیے ٹھیک ہے پر کلک کریں۔ 9. یے بل منتخب کریں۔ 10. گاہک کو منتخب کریں اور پھر اپنے نئے شامل کردہ KuickPay بل کو بطور بلر منتخب کریں، اکاؤنٹ منتخب کریں اور پھر جمع کروائیں پر کلک کریں۔ 11. تفصيلات کې تصديق کريں اور پھر ادائيگې کې تصديق پر کلک کريں۔

# MCB bank

### Mobile Banking:

1. Login to your Mobile Banking App

2. Select Payments and then Select Utility Bill Payment

3. Select Add Beneficiary for new Bill or skip to step 9 for Payment of existing bill

4. Select Utility Bill Payment under Add Payment Beneficiary

5. Select KuickPay from the list

6. Enter Consumer Number and then Enter Beneficiary's Name as per your convenience. Click Submit

7. Confirm Details and then Click Submit

8. Enter OTP and then Click Submit to complete Add Payments Beneficiary process

9. Select Payments from Main Menu then Select your newly added KuickPay bill, Click Next

10. Verify details and Click Submit to Pay

موىائل ىىنكنگ: 1. اینی موبائل بینکنگ ایپ میں لاگ ان کریں۔ 2. ادائیگیوں کو منتخب کریں اور پھر پوٹیلٹی بل کی ادائیگی کو منتخب کریں۔ 3. نئے بل کے لیے فائدہ اٹھانے والے کو شامل کریں کو منتخب کریں یا موجودہ بل کی ادائیگی کے لیے مرحلہ 9 پر جائیں۔ 4. ایڈ پیمنٹ بینیفشری کے تحت یوٹیلیٹی بل کی ادائیگی کو منتخب کریں۔ 5. فہرست سے KuickPay کو منتخب کریں۔ 6. کنزیومر نمبر درج کریں اور پھر اپنی سہولت کے مطابق فائدہ اٹھانے والے کا نام درج کریں۔ جمع کروائیں پر کلک کریں۔ 7. تفصيلات کې تصديق کريں اور پھر جمع کرائيں پر کلک کريں۔ 8. OTP درج کریں اور پھر جمع کروائیں پر کلک کریں تاکہ ادائیگیوں کو شامل کریں فائدہ اٹھانے والا عمل مکمل کریں۔ 9. مین مینو سے ادائیگیاں منتخب کریں پھر اپنا نیا شامل کردہ KuickPay بل منتخب کریں، اگلا پر کلک کریں۔ 10. تفصیلات کی تصدیق کریں اور ادائیگی کے لیے جمع کروائیں پر کلک کریں۔

# MCB Islamic Bank

### **Internet Banking:**

1. Login to your Internet Banking (click here to login now)

2. Select Payments and then Select Add Payee

3. Select Utility as Payee Type and then Select KuickPay as Payee Name

4. Enter Consumer Number and complete the Bill Registration process

5. Select Pay Bill and then Select your newly added KuickPay bill, Click Pay Now

6. Verify details and Click Confirm to Pay

### Mobile Banking:

1. Login to your Mobile Banking App

2. Select Payments and then Select Add Payee

3. Select Utility as Payee Type and then Select

KuickPay as PayeeName

4. Enter Consumer Number and complete the Bill Registration process

5. Select Pay Bill and then Select your newly added KuickPay bill, Click Pay Now

6. Verify details and Click Confirm to Pay

انٹرنیٹ بینکنگ:

اینے انٹرنیٹ بینکنگ میں لاگ ان کریں (ابھی لاگ ان کرنے کے لیے یہاں کلک کریں)
 ادائیگیاں منتخب کریں اور پھر وصول کنندہ شامل کریں کو منتخب کریں۔
 دوٹیلیٹی کو بطور وصول کنندہ قسم منتخب کریں اور پھر KuickPay کو بطور وصول کنندہ نام منتخب کریں۔
 دوصول کنندہ نام منتخب کریں۔
 دصارف نمبر درج کریں اور بل کے اندراج کا عمل مکمل کریں۔
 دیں اور پھر اور بل کے اندراج کا عمل مکمل کریں۔
 دیں۔
 دیں۔
 دیں۔
 دیں۔
 دیں۔
 دیں۔
 دیں۔
 دیں۔
 دیں۔
 دیں۔
 دیں۔
 دیں۔
 دیں۔
 دیں۔
 دیں۔
 دیں۔
 دیں۔
 دیں۔
 دیں۔
 دیں۔
 دیں۔
 دیں۔
 دیں۔
 دیں۔
 دیں۔
 دیں۔
 دیں۔
 دیں۔
 دیں۔
 دیں۔
 دیں۔
 دیں۔
 دیں۔
 دیں۔
 دیں۔
 دیں۔
 دیں۔
 دیں۔
 دیں۔
 دیں۔
 دیں۔
 دیں۔
 دیں۔
 دیں۔
 دیں۔
 دیں۔
 دیں۔
 دیں۔
 دیں۔
 دیں۔
 دیں۔
 دیں۔
 دیں۔
 دیں۔
 دیں۔
 دیں۔
 دیں۔
 دیں۔
 دیں۔
 دیں۔
 دیں۔
 دیں۔
 دیں۔
 دیں۔
 دیں۔
 دیں۔
 دیں۔
 دیں۔
 دیں۔
 دیں۔
 دیں۔
 دیں۔
 دیں۔
 دیں۔
 دیں۔
 دیں۔
 دیں۔
 دیں۔
 دیں۔
 دیں۔
 دیں۔
 دیں۔
 دیں۔
 دیں۔
 دیں۔
 دیں۔
 دیں۔
 دیں۔
 دیں۔

**موبائل بینکنگ:** 1. اپنی موبائل بینکنگ ایپ میں لاگ ان کریں۔ 2. ادائیگیاں منتخب کریں اور پھر وصول کنندہ شامل کریں کو منتخب کریں۔ 3. یوٹیلیٹی کو بطور وصول کنندہ قسم منتخب کریں اور پھر 4. صارف نمبر درج کریں اور بل کے اندراج کا عمل مکمل کریں۔ 5. یے بل کو منتخب کریں اور پھر اپنا نیا شامل کردہ KuickPay بل منتخب کریں، 1. ہھی ادا کریں پر کلک کریں۔ 6. تفصیلات کی تصدیق کریں اور ادائیگی کے لیے تصدیق پر کلک کریں۔

# Meezan Bank

### **Internet Banking:**

- 1. Login to your Internet Banking (click here to login now)
- 2. Select Bill Payments and then Select Add Bills & Mobile No 3. Select KUICKPAY
- 4. Enter Consumer Number and then Enter nickname as per your convenience, Click Next
- 5. Enter Passcode and then Click Next
- 6. Click Pay Now on Bill Registration Confirmation screen
- 7. Confirm details and Click Next
- 8. Click Pay on Confirmation screen

### Mobile Banking:

- 1. Login to your Mobile Banking App
- 2. Select Bills & Top up and then Select Add Bills & Mobile Number
- 3. Select KUICKPAY
- 4. Enter Consumer Number and then Click Next
- 5. Enter Nickname as per your convenience and then Click Add
- 6. Click Pay Now on Bill Registration Confirmation screen
- 7. Select your newly added KuickPay bill
- 8. Verify details and Click Confirm to Pay

انٹرنیٹ بینکنگ: 1. اپنے انٹرنیٹ بینکنگ میں لاگ ان کریں (ابھی لاگ ان کرنے کے لیے یہاں کلک کریں) 2. بل کی ادائیگی کو منتخب کریں اور پھر بل اور موبائل نمبر شامل کریں کو منتخب کریں۔ 4. صارف نمبر درج کریں اور پھر اپنی سہولت کے مطابق عرفی نام درج کریں، اگلا پر کلک کریں 5. پاس کوڈ درج کریں اور پھر اگلا پر کلک کریں۔ 6. بل رجسٹریشن کنفرمیشن اسکرین پر ابھی ادا کریں پر کلک کریں۔

8. تصدیقی اسکرین پر ادائیگی پر کلک کریں۔

موبائل بینکنگ:

1. اپنی موبائل بینکنگ ایپ میں لاگ ان کریں۔ 2. بلز اور ٹاپ اپ کو منتخب کریں اور پھر بلز اور موبائل نمبر شامل کریں کو منتخب کریں۔ 4. صارف نمبر درج کریں اور پھر اگلا پر کلک کریں۔ 5. اپنی سہولت کے مطابق عرفی نام درج کریں اور پھر شامل کریں پر کلک کریں۔ 6. بل رجسٹریشن کنفرمیشن اسکرین پر ابھی ادا کریں پر کلک کریں۔ 7. اپنا نیا شامل کردہ KuickPay بل منتخب کریں۔ 8. تفصیلات کی تصدیق کریں اور ادائیگی کے لیے تصدیق پر کلک کریں۔

# Meezan Bank

#### ATM:

1. Visit Meezan Bank ATM and insert your Meezan Bank ATM Card

2. Select Bill Payment

3. Select Others/Education and then Select Kuickpay

4. Select NO if paying for a new bill or Select YES if the bill is previously registered, added or paid

5. Enter Consumer Number and click OK

6. Confirm details and Click Continue to Pay

**اے ٹی ایم:** 1. میزان بینک کے اے ٹی ایم پر جائیں اور اپنا میزان بینک کا اے ٹی ایم کارڈ داخل کریں۔ 2. بل کی ادائیگی کو منتخب کریں۔ 3. دوسروں/تعلیم کو منتخب کریں اور پھر Kuickpay کو منتخب کریں۔ 4. نئے بل کی ادائیگی کرنے کی صورت میں NO کو منتخب کریں یا اگر بل پہلے رجسٹرڈ، شامل یا ادا کیا گیا ہو تو YES کو منتخب کریں 5. کنزیومر نمبر درج کریں اور ٹھیک ہے پر کلک کریں۔ 6. تفصیلات کی تصدیق کریں اور ادائیگی کے لیے جاری رکھیں پر کلک کریں۔

# National Bank of Pakistan (NBP)

| Mobile Banking:                                                      | موبائل بینکنگ:                                                                  |
|----------------------------------------------------------------------|---------------------------------------------------------------------------------|
| 1. Login to your Mobile Banking App                                  | 1. اپنی موبائل بینکنگ ایپ میں لاگ ان کریں۔                                      |
| 2. Select Payments                                                   | 2. ادائیگیاں منتخب کریں۔                                                        |
| 3. Search and Select kuickpay as Biller/Company. (If asked, Register | 3. بلر/کمپنی کے طور پر kuickpay کو تلاش کریں اور منتخب کریں۔ (اگر پوچھا جائے تو |
| Bill)                                                                | بل رجسٹر کریں)                                                                  |
| 4. Enter Consumer Number and fetch details                           | 4. صارف نمبر درج کریں اور تفصیلات حاصل کریں۔                                    |
| 5. If asked, Enter PIN/OTP                                           | 5. اگر پوچھا جائے تو PIN/OTP درج کریں۔                                          |
| 6. Confirm details and Pay                                           | 6. تفصیلات کی تصدیق کریں اور ادائیگی کریں۔                                      |

# NRSP Bank

#### **Internet Banking:**

- 1. Login to your Internet Banking (click here to login now)
- 2. Select Payments/Bill Payments
- 3. Search and Select kuickpay as Biller/Company. (If asked, Register Bill)
- 4. Enter Consumer Number and fetch details
- 5. If asked, Enter PIN/OTP
- 6. Confirm details and Pay

- ا. اپنے انٹرنیٹ بینکنگ میں لاگ ان کریں (ابھی لاگ ان کرنے کے لیے یہاں کلک کریں)
   دائیگیوں/بل کی ادائیگیوں کو منتخب کریں۔
   د بلر/کمپنی کے طور پر kuickpay کو تلاش کریں اور منتخب کریں۔ (اگر پوچھا جائے تو بل رجسٹر کریں)
   بل رجسٹر کریں)
   صارف نمبر درج کریں اور تفصیلات حاصل کریں۔
   د اگر پوچھا جائے تو PIN/OTP درج کریں۔
  - 6. تفصیلات کی تصدیق کریں اور ادائیگی کریں۔

انٹرنیٹ بینکنگ:

# SAMBA Bank

#### **Internet Banking:**

- 1. Login to your Internet Banking (click here to login now)
- 2. Select Payments/Bill Payments
- 3. Search and Select kuickpay as Biller/Company. (If asked, Register/Add Bill)
- 4. Enter Consumer Number and fetch details
- 5. If asked, Enter PIN/OTP
- 6. Confirm details and Pay

### Mobile Banking:

- Login to your Mobile Banking App
   Select Payments/Bill Payments
   Search and Select kuickpay as Biller/Company. (If asked, Register/Add Bill)
   Enter Consumer Number and fetch details
   If asked, Enter PIN/OTP
- 6. Confirm details and Pay

انٹرنیٹ بینکنگ: 1. اپنے انٹرنیٹ بینکنگ میں لاگ ان کریں (ابھی لاگ ان کرنے کے لیے یہاں کلک کریں) 2. ادائیگیوں/بل کی ادائیگیوں کو منتخب کریں۔ 3. بلر/کمپنی کے طور پر kuickpay کو تلاش کریں اور منتخب کریں۔ (اگر پوچھا جائے تو رجسٹر/بل شامل کریں) 4. صارف نمبر درج کریں اور تفصیلات حاصل کریں۔ 5. اگر پوچھا جائے تو PIN/OTP درج کریں۔ 6. تفصیلات کی تصدیق کریں اور ادائیگی کریں۔

### موبائل بينكنگ:

1. اپنی موبائل بینکنگ ایپ میں لاگ ان کریں۔ 2. ادائیگیوں/بل کی ادائیگیوں کو منتخب کریں۔ 3. بلر/کمپنی کے طور پر kuickpay کو تلاش کریں اور منتخب کریں۔ (اگر پوچھا جائے تو 4. صارف نمبر درج کریں اور تفصیلات حاصل کریں۔ 5. اگر پوچھا جائے تو PIN/OTP درج کریں۔ 6. تفصیلات کی تصدیق کریں اور ادائیگی کریں۔

# <u>SilkBank</u>

### **Internet Banking:**

- 1. Login to your Internet Banking (click here to login now)
- 2. Select Bill Payment
- 3. Search and Select kuickpay as Billing Type
- 4. Enter Consumer Number and fetch details
- 5. If asked, Generate/Enter PIN/OTP
- 6. Confirm details and Pay

### Mobile Banking:

- 1. Login to your Mobile Banking App
- 2. Select Bill Payments and then select Bill Payment
- 3. Select kuickpay as Bill Type
- 4. Select New Consumer Number and Enter Consumer Number
- 5. Enter Beneficiary Name and Click Next
- 6. Confirm details, Select Account or Credit Card as Payment Method
- 7. Generate and Enter PIN
- 8. Proceed to Pay

## انٹرنیٹ بینکنگ:

1. اپنے انٹرنیٹ بینکنگ میں لاگ ان کریں (ابھی لاگ ان کرنے کے لیے یہاں کلک کریں) 2. بل کی ادائیگی کو منتخب کریں۔ 3. بلنگ کی قسم کے طور پر kuickpay کو تلاش کریں اور منتخب کریں۔ 4. صارف نمبر درج کریں اور تفصیلات حاصل کریں۔ 5. اگر پوچھا جائے تو PIN/OTP بنائیں/درج کریں۔ 6. تفصیلات کی تصدیق کریں اور ادائیگی کریں۔

## موبائل بينکنگ:

1. اپنی موبائل بینکنگ ایپ میں لاگ ان کریں۔
 2. بل کی ادائیگی کو منتخب کریں اور پھر بل کی ادائیگی کو منتخب کریں۔
 3. بل کی قسم کے طور پر kuickpay کو منتخب کریں۔
 4. نیا کنزیومر نمبر منتخب کریں اور کنزیومر نمبر درج کریں۔
 5. فائدہ اٹھانے والے کا نام درج کریں اور اگلا پر کلک کریں۔
 6. تفصیلات کی تصدیق کریں، اکاؤنٹ یا کریڈٹ کارڈ کو ادائیگی کے طریقے کے طور پر PIN
 7. منتخب کریں۔
 7. منتخب کریں۔
 8. ادائیگی کے لیے آگے بڑھیں۔

# Soneri Bank

### **Internet Banking:**

Login to your Internet Banking (click here to login now)
 Select Payments/Bill Payments and Select Add
 Bill/Payee

3. Select Utility as Bill Payee Type and then Select KuickPay as Bill Payee Name

4. Enter Consumer ID and fetch details

5. If asked, Enter PIN/OTP

6. Confirm details and Pay

### Mobile Banking:

 Login to your Mobile Banking App
 Select Payments/Bill Payments and Select Add Bill/Payee
 Select Utility as Bill Payee Type and then Select KuickPay as Bill Payee Name
 Enter Consumer ID and Click Next
 If asked, Enter PIN/OTP
 Confirm details and Pay **انٹرنیٹ بینکنگ:** 1. اپنے انٹرنیٹ بینکنگ میں لاگ ان کریں (ابھی لاگ ان کرنے کے لیے یہاں کلک کریں) 2. ادائیگیوں/بل کی ادائیگیوں کو منتخب کریں اور بل/ وصول کنندہ شامل 3. بل ادا کرنے والے کی قسم کے طور پر یوٹیلٹی کو منتخب کریں اور پھر بل وصول 4. صارف ID درج کریں اور تفصیلات حاصل کریں۔ 5. اگر پوچھا جائے تو PIN/OTP درج کریں۔ 6. تفصیلات کی تصدیق کریں اور ادائیگی کریں۔

## **موبائل بینکنگ:** 1. اپنی موبائل بینکنگ ایپ میں لاگ ان کریں۔ 2. ادائیگیوں/بل کی ادائیگیوں کو منتخب کریں اور بل/ وصول کنندہ شامل کریں کو 3. بل ادا کرنے والے کی قسم کے طور پر یوٹیلٹی کو منتخب کریں اور پھر بل وصول کرنے والے کے نام کے طور پر KuickPay کو منتخب کریں۔ 4. کنزیومر آئی ڈی درج کریں اور اگلا پر کلک کریں۔ 5. اگر پوچھا جائے تو PIN/OTP درج کریں۔ 6. تفصیلات کی تصدیق کریں اور ادائیگی کریں۔

# Summit Bank

### **Internet Banking:**

1. Login to your Internet Banking (click here to login now)

- 2. Select Bill Payments
- 3. Select KUICKPAY as Utility Type and then Select KUICKPAY as Company. (If asked, Register/Add Bill)
- 4. Enter Consumer Number and Click Get Bill
- 5. If asked, Enter PIN/OTP
- 6. Confirm details and Pay

## Mobile Banking:

- 1. Login to your Mobile Banking App
- 2. Select Payments & Transfers and then Select Payment
- 3. Select Payment to Non-Beneficiary
- 4. Select KUICKPAY
- 5. Select KUICKPAY as Company Name under Bill Information
- 6. Enter Voucher/Token Number and click Confirm
- 7. Confirm details, if asked, Generate and Enter Verification Code/OTP
- 8. Click Confirm and proceed to pay

**انٹرنیٹ بینکنگ:** 1. اپنے انٹرنیٹ بینکنگ میں لاگ ان کریں (ابھی لاگ ان کرنے کے لیے یہاں کلک کریں) 2. بل کی ادائیگیوں کو منتخب کریں۔ 3. یوٹیلیٹی کی قسم کے طور پر KUICKPAY کو منتخب کریں اور پھر KUICKPAY کو بطور کمپنی منتخب کریں۔ (اگر پوچھا جائے تو رجسٹر/بل شامل کریں) 4. صارف نمبر درج کریں اور بل حاصل کریں پر کلک کریں۔ 5. اگر پوچھا جائے تو PIN/OTP درج کریں۔ 6. تفصیلات کی تصدیق کریں اور ادائیگی کریں۔

**موبائل بینکنگ:** 1. اپنی موبائل بینکنگ ایپ میں لاگ ان کریں۔ 2. ادائیگی اور منتقلی کو منتخب کریں اور پھر ادائیگی کو منتخب کریں۔ 4. KUICKPAY منتخب کریں۔ 5. بل کی معلومات کے تحت KUICKPAY کو کمپنی کے نام کے طور پر منتخب کریں۔ 6. واؤچر/ٹوکن نمبر درج کریں اور تصدیق پر کلک کریں۔ 7. تفصیلات کی تصدیق کریں، اگر پوچھا جائے، توثیقی کوڈ/OTP بنائیں اور درج کریں۔ 8. تصدیق پر کلک کریں اور ادائیگی کے لیے آگے بڑھیں۔

# <u>Summit Bank</u>

| ATM:                                                                   | اے ٹی ایم:                                                                      |
|------------------------------------------------------------------------|---------------------------------------------------------------------------------|
| 1. Visit Summit Bank ATM and insert your Summit Bank ATM Card          | 1. Summit Bank ATM پر جائیں اور اپنا Summit Bank ATM کارڈ داخل کریں۔            |
| 2. Select Bill Payment                                                 | 2. بل کی ادائیگی کو منتخب کریں۔                                                 |
| 3. Select KUICKPAY as Billing Company Categerory                       | 3. بلنگ کمپنی کیٹیگری کے طور پر KUICKPAY کو منتخب کریں۔                         |
| 4. Select your Institution/Company from the list or Select KUICKPAY if | 4. فہرست سے اپنا ادارہ/کمپنی منتخب کریں یا اگر آپ کا ادارہ/کمپنی درج نہیں ہے تو |
| your Institution/Company is not listed                                 | KUICKPAY منتخب کریں                                                             |
| 5. Enter Consumer Number                                               | 5. صارف نمبر درج کریں۔                                                          |
| 6. Confirm details and Pay                                             | 6. تفصیلات کی تصدیق کریں اور ادائیگی کریں۔                                      |

# <u>UBL</u>

### Internet/Net Banking:

- 1. Login to your Internet/Net Banking (click here to login now)
- 2. Select My Payments and then Select Business Payments
- 3. Search KuickPay under Other Payments and Click Pay
- 4. Enter Consumer # and Click Display Detail
- 5. Confirm details and Click Pay
- 6. Enter One Time Password (OTP) and Click Confirm to Pay

### Mobile Banking:

- 1. Login to your Mobile Banking App
- 2. Select Payments and then Select Government & Online Payments
- 3. Select Online payments and then select Kuickpay
- 4. Enter Consumer Number and click Review
- 5. Confirm details, if asked, Enter OTP
- 6. Click Pay

### انٹرنیٹ/نیٹ بینکنگ:

1. اپنے انٹرنیٹ/نیٹ بینکنگ میں لاگ ان کریں (ابھی لاگ ان کرنے کے لیے یہاں کلک کریں) 2. میری ادائیگیاں منتخب کریں اور پھر کاروباری ادائیگیاں منتخب کریں۔ 3. دیگر ادائیگیوں کے تحت KuickPay تلاش کریں اور پے پر کلک کریں۔ 4. کنزیومر # درج کریں اور ڈسپلے ڈیٹیل پر کلک کریں۔ 5. تفصیلات کی تصدیق کریں اور ادائیگی پر کلک کریں۔ 6. ون ٹائم پاس ورڈ (OTP) درج کریں اور ادائیگی کے لیے تصدیق پر کلک کریں۔

## موبائل بينکنگ:

1. اپنی موبائل بینکنگ ایپ میں لاگ ان کریں۔ 2. ادائیگیوں کو منتخب کریں اور پھر حکومت اور آن لائن ادائیگیوں کو منتخب کریں۔ 3. آن لائن ادائیگیوں کو منتخب کریں اور پھر Kuickpay کو منتخب کریں۔ 4. صارف نمبر درج کریں اور جائزہ پر کلک کریں۔ 5. تفصیلات کی تصدیق کریں، اگر پوچھا جائے تو OTP درج کریں۔ 6. ادائیگی پر کلک کریں۔

## <u>UBL</u>

#### ATM:

1. Visit UBL ATM and insert your UBL ATM Card

2. Select Bill Payments and then Select Others

3. Select KUICKPAY

4. Click New Bill

5. Enter Consumer Number and Click Yes to Continue

6. Confirm details and Click Pay

**اے ٹی ایم:** 1. UBL ATM پر جائیں اور اپنا UBL ATM کارڈ داخل کریں۔ 2. بل کی ادائیگیوں کو منتخب کریں اور پھر دیگر کو منتخب کریں۔ 3. KUICKPAY منتخب کریں۔ 4. نئے بل پر کلک کریں۔ 5. صارف نمبر درج کریں اور جاری رکھنے کے لیے ہاں پر کلک کریں۔ 6. تفصیلات کی تصدیق کریں اور ادائیگی پر کلک کریں۔

# Standard Chartered Bank (SCB)

#### ATM:

1. Visit Standard Chartered Bank ATM and insert your Standard Chartered Bank ATM Card

2. Select Utility Bill Payment

4. Select Kuickpay

5. Enter Consumer Number and click Submit

6. Confirm details and Pay

**اے ٹی ایم:** 1. اسٹینڈرڈ چارٹرڈ بینک اے ٹی ایم پر جائیں اور اپنا اسٹینڈرڈ چارٹرڈ بینک اے ٹی ایم کارڈ داخل کریں۔ 2. یوٹیلیٹی بل کی ادائیگی کو منتخب کریں۔ 4. Kuickpay کو منتخب کریں اور جمع کروائیں پر کلک کریں۔ 6. تفصیلات کی تصدیق کریں اور ادائیگی کریں۔

#### **TCS Express Centers:**

1. Visit the nearest TCS Express Center

2. Inform the representative that you want to pay with kuickpay

3. Show Bill/SMS with kuickpay payment reference number

4. Give cash as requested by the representative

5. Confirm the payment

#### TCS ایکسیریس مراکز:

1. قریب ترین TCS ایکسپریس سنٹر پر جائیں۔ 2. نمائندے کو مطلع کریں کہ آپ kuickpay سے ادائیگی کرنا چاہتے ہیں۔ 3. kuickpay ادائیگی کے حوالہ نمبر کے ساتھ بل/SMS دکھائیں۔ 4. نمائندے کی درخواست کے مطابق نقد رقم دیں۔ 5. ادائیگی کی تصدیق کریں۔

## Meezan Bank

#### Meezan Bank Branches:

1. Visit the nearest Meezan Bank Branch

2. Inform the representative that you want to pay with kuickpay

3. Show Bill/SMS with kuickpay Reference/Consumer number

4. If asked, please fill the deposit slip with Consumer Number

4. Give cash as requested by the representative

5. Confirm the payment

**میزان بینک کی شاخیں:** 1. قریب ترین میزان بینک برانچ پر جائیں۔ 2. نمائندے کو مطلع کریں کہ آپ kuickpay سے ادائیگی کرنا چاہتے ہیں۔ 3. kuickpay حوالہ/صارف نمبر کے ساتھ بل/SMS دکھائیں۔ 4. اگر پوچھا جائے تو، براہ کرم کنزیومر نمبر کے ساتھ ڈپازٹ سلپ پُر کریں۔ 4. نمائندے کی درخواست کے مطابق نقد رقم دیں۔ 5. ادائیگی کی تصدیق کریں۔

## HabibMetro Bank

#### HabibMetro Bank Branches:

1. Visit the nearest HabibMetro Bank Branch

2. Inform the representative that you want to pay with kuickpay (under Education)

3. Show Bill/SMS with kuickpay Reference/Consumer number

4. If asked, please fill the deposit slip with Consumer Number

4. Give cash as requested by the representative

5. Confirm the payment

**حبیب میٹرو بینک کی شاخیں:** 1. قریبی حبیب میٹرو بینک برانچ پر جائیں۔ 2. نمائندے کو مطلع کریں کہ آپ kuickpay کے ساتھ ادائیگی کرنا چاہتے ہیں (تعلیم کے 3. kuickpay حوالہ/صارف نمبر کے ساتھ بل/SMS دکھائیں۔ 4. اگر پوچھا جائے تو، براہ کرم کنزیومر نمبر کے ساتھ ڈپازٹ سلپ پُر کریں۔ 4. نمائندے کی درخواست کے مطابق نقد رقم دیں۔ 5. ادائیگی کی تصدیق کریں۔

# Al Baraka Bank

#### Al Baraka Bank Branches:

1. Visit the nearest Al Baraka Bank Branch

2. Inform the representative that you want to pay with kuickpay

3. Show Bill/SMS with kuickpay Reference/Consumer number

4. If asked, please fill the deposit slip with Consumer Number

4. Give cash as requested by the representative

5. Confirm the payment

البرکہ بینک کی شاخیں:

1. قریب ترین البرکہ بینک برانچ پر جائیں۔ 2. نمائندے کو مطلع کریں کہ آپ kuickpay سے ادائیگی کرنا چاہتے ہیں۔ 3. kuickpay حوالہ/صارف نمبر کے ساتھ بل/SMS دکھائیں۔ 4. اگر پوچھا جائے تو، براہ کرم کنزیومر نمبر کے ساتھ ڈپازٹ سلپ پُر کریں۔ 4. نمائندے کی درخواست کے مطابق نقد رقم دیں۔ 5. ادائیگی کی تصدیق کریں۔

## **NRSP Bank**

#### **NRSP Bank Branches:**

1. Visit the nearest NRSP Bank Branch

2. Inform the representative that you want to pay with kuickpay

3. Show Bill/SMS with kuickpay Reference/Consumer number

4. If asked, please fill the deposit slip with Consumer Number

4. Give cash as requested by the representative

5. Confirm the payment

NRSP بينک کې شاخيں:

1. قریبی NRSP بینک برانچ پر جائیں۔ 2. نمائندے کو مطلع کریں کہ آپ kuickpay سے ادائیگی کرنا چاہتے ہیں۔ 3. kuickpay حوالہ/صارف نمبر کے ساتھ بل/SMS دکھائیں۔ 4. اگر پوچھا جائے تو، براہ کرم کنزیومر نمبر کے ساتھ ڈپازٹ سلپ پُر کریں۔ 4. نمائندے کی درخواست کے مطابق نقد رقم دیں۔ 5. ادائیگی کی تصدیق کریں

# <u>UBL Omni</u>

#### **UBL Omni Agents:**

1. Visit the nearest UBL Omni Agent

2. Inform the representative that you want to pay with kuickpay

3. Show Bill/SMS with kuickpay payment reference number

4. Give cash as requested by the representative

5. Confirm the payment

**یو بی ایل اومنی ایجنٹس:** 1. قریب ترین UBL اومنی ایجنٹ پر جائیں۔ 2. نمائندے کو مطلع کریں کہ آپ kuickpay سے ادائیگی کرنا چاہتے ہیں۔ 3. kuickpay ادائیگی کے حوالہ نمبر کے ساتھ بل/SMS دکھائیں۔ 4. نمائندے کی درخواست کے مطابق نقد رقم دیں۔ 5. ادائیگی کی تصدیق کریں۔

# <u>EasyPaisa</u>

#### EasyPaisa Agents:

1. Visit the nearest EasyPaisa Agent

2. Inform the representative that you want to pay with kuickpay

3. Show Bill/SMS with kuickpay payment reference number

4. Give cash as requested by the representative

5. Confirm the payment

**ایزی پیسہ ایجنٹس:** 1. قریب ترین EasyPaisa ایجنٹ پر جائیں۔ 2. نمائندے کو مطلع کریں کہ آپ kuickpay سے ادائیگی کرنا چاہتے ہیں۔ 3. kuickpay ادائیگی کے حوالہ نمبر کے ساتھ بل/SMS دکھائیں۔ 4. نمائندے کی درخواست کے مطابق نقد رقم دیں۔ 5. ادائیگی کی تصدیق کریں۔

## JazzCash

### JazzCash Agents:

1. Visit the nearest JazzCash Agent

2. Inform the representative that you want to pay with kuickpay

3. Show Bill/SMS with kuickpay payment reference number

4. Give cash as requested by the representative

5. Confirm the payment

**ایزی پیسہ ایجنٹس:** 1. قریب ترین EasyPaisa ایجنٹ پر جائیں۔ 2. نمائندے کو مطلع کریں کہ آپ kuickpay سے ادائیگی کرنا چاہتے ہیں۔ 3. ادائیگی کی درخواست کے مطابق نقد رقم دیں۔ 5. ادائیگی کی تصدیق کریں۔